# Configuration des périphériques pour envoyer et afficher les journaux système de dépannage sur FMC

### Table des matières

| ntroduction                      |  |
|----------------------------------|--|
| Conditions préalables            |  |
| Exigences                        |  |
| Composants utilisés              |  |
| Présentation des fonctionnalités |  |
| Configurer                       |  |
| /érifier la configuration        |  |

### Introduction

Ce document décrit comment configurer des périphériques gérés pour envoyer des messages syslog de diagnostic à FMC et les afficher dans Unified Event Viewer.

### Conditions préalables

### Exigences

Cisco vous recommande de prendre connaissance des rubriques suivantes : •périodiques •Firepower Management Center (FMC) •Firepower Threat Defense (FTD)

#### Composants utilisés

Les informations contenues dans ce document sont basées sur les versions de matériel et de logiciel suivantes :

- $\cdot$  Ce document s'applique à toutes les plates-formes Firepower.
- · Secure Firewall Threat Defense Virtual (FTD) qui exécute la version 7.6.0 du logiciel

• Secure Firewall Management Center Virtual (FMC) qui exécute la version 7.6.0 du logiciel The information in this document was created from the devices in a specific lab environment. All of the devices used in this document started with a cleared (default) configuration. Si votre réseau est en ligne, assurez-vous de bien comprendre l'incidence possible des commandes.

### Présentation des fonctionnalités

Dans Secure Firewall 7.6, un nouveau type d'événement Troubleshoot est ajouté dans la table

Unified Event Viewer. La configuration de journalisation syslog des paramètres de la plate-forme a été étendue et prend en charge l'envoi de messages syslog de diagnostic générés par LINA au FMC au lieu de simples journaux VPN. Cette fonctionnalité peut être configurée sur n'importe quel FTD exécutant une version logicielle compatible avec FMC 7.6.0. cdFMC n'est pas pris en charge car cdFMC ne dispose pas d'outils d'analyse.

- L'option Tous les journaux est limitée aux niveaux d'urgence, d'alerte et de journal critique en raison du volume d'événements.
- Ces journaux de dépannage affichent tous les Syslog envoyés par le périphérique au FMC (VPN ou autre).
- Les journaux de dépannage sont transmis au FMC et sont visibles dans la vue Unified Event View et sous Devices > Troubleshoot > Troubleshooting Logs.

### Configurer

Accédez à Périphériques FMC > Paramètres de la plate-forme et cliquez sur l'icône Modifier dans l'angle supérieur droit de la stratégie.

| cisco Device | vall Management Center<br>rs / Platform Settings | Q Search       | Deploy 🚫 🎱                         | 🐼 🕐 🛛 admin 🗸     |
|--------------|--------------------------------------------------|----------------|------------------------------------|-------------------|
|              |                                                  |                |                                    | Object Management |
| Home         |                                                  |                |                                    | New Policy        |
| Overview     | Distform Sattinge                                | Device Type    | Status                             |                   |
| ad           | ETD1 platform sattings                           | Threat Defence | Targeting 1 device(s)              |                   |
| Analysis     | PTD1_plationin_settings                          | Theat Detense  | Up-to-date on all targeted devices |                   |
| Policies     |                                                  |                |                                    |                   |
| - Chicks     |                                                  |                |                                    |                   |
| Devices      |                                                  |                |                                    |                   |

Stratégie des paramètres de plateforme

Accédez à Syslog > Logging Setup. Vous pouvez voir trois options sous Logging to Secure Firewall Management Center.

|             | FTD1_platform_se        | ettings                                                                                          | Save Cancel            |
|-------------|-------------------------|--------------------------------------------------------------------------------------------------|------------------------|
| Home        | Enter Description       |                                                                                                  |                        |
|             |                         |                                                                                                  | Policy Assignments (1) |
| Overview    |                         | Logging Setup Logging Destinations Email Setup Event Lists Rate Limit Syslog Settings Syslog Ser | vers                   |
| ald         | ARP Inspection          | Basic Logging Settings                                                                           |                        |
| Analysis    | Banner                  | Enable logging                                                                                   |                        |
| 0           | DNS                     | Enable logging on the failover standby unit                                                      |                        |
| Policies    | External Authentication | Send syslogs in EMBLEM format                                                                    |                        |
| 1           | Fragment Settings       | Send debug messages as syslogs                                                                   |                        |
| Deviees     | HTTP Access             | Memory Size of the Internal Buffer (bytes)                                                       |                        |
| Devices     | ICMP Access             | 4096                                                                                             |                        |
| *_=         | NetFlow                 | (4096-52428800)                                                                                  |                        |
| Objects     | SSH Access              | Logging to Secure Firewall Management Center                                                     |                        |
|             | SMTP Server             |                                                                                                  |                        |
| Integration | SNMP                    | Off All Logs VPN Logs                                                                            |                        |
|             | SSL                     | 2 - critical                                                                                     |                        |
|             | Syslog                  |                                                                                                  |                        |
|             | Timeouts                | FTP Server Information                                                                           |                        |
|             |                         | FTP server buffer wrap                                                                           |                        |

Trois options de journalisation

Si vous sélectionnez Tous les journaux, vous pouvez sélectionner l'un des trois niveaux de journalisation disponibles : urgences, alertes et critiques et envoyer tous les messages syslog de diagnostic à FMC (y compris VPN).

|             |                         |                    |                           |             |                 |            |                 | Policy Assignments    | (1) |
|-------------|-------------------------|--------------------|---------------------------|-------------|-----------------|------------|-----------------|-----------------------|-----|
| Overview    |                         | Logging Setup      | Logging Destinations      | Email Setup | Event Lists     | Rate Limit | Syslog Settings | Syslog Servers        |     |
| dd          | ARP Inspection          | Basic Logging      | Settings                  |             |                 |            |                 |                       |     |
| Analysis    | Banner                  | Enable logging     | 1                         |             |                 |            |                 |                       |     |
| 0           | DNS                     | Enable logging     | on the failover standby u | nit         |                 |            |                 |                       |     |
| Policies    | External Authentication | Send syslogs i     | n EMBLEM format           |             |                 |            |                 |                       |     |
| 1           | Fragment Settings       | Send debug m       | essages as syslogs        |             |                 |            |                 |                       |     |
| Deviees     | HTTP Access             | Memory Size of the | e Internal Buffer (bytes) |             |                 |            |                 |                       |     |
| Devices     | ICMP Access             | 4096               |                           |             |                 |            |                 |                       |     |
| •=          | NetFlow                 | (4096-52428800)    |                           |             |                 |            |                 |                       |     |
| Objects     | SSH Access              | Logging to So      | ouro Eirowall Mana        | noment Cent | or              |            |                 |                       |     |
|             | SMTP Server             | Logging to se      | Cure Firewaii Hanai       | gement Cent | er              |            |                 |                       |     |
| Integration | SNMP                    | Off Off A          | Logs O VPN Logs           |             |                 |            |                 |                       |     |
| integration | SSL                     | b astriced         |                           |             |                 |            |                 |                       |     |
|             | Syslog                  | 2 - critical       | Ť                         |             |                 |            |                 |                       |     |
|             | Timeouts                | 0 - emergencies    |                           |             |                 |            |                 |                       |     |
|             | Time Synchronization    | 1 - alerts         |                           |             |                 |            |                 |                       |     |
|             |                         | 2 - critical       |                           | Available   | Interface Group | s C        | Sele            | cted Interface Groups |     |

Niveaux de journalisation disponibles

Si vous choisissez VPN Logs, tous les niveaux de journalisation sont disponibles et l'un de ceux-ci peut être sélectionné.

| 51          |                         |                                                                                                    | Policy Assignments (1) |
|-------------|-------------------------|----------------------------------------------------------------------------------------------------|------------------------|
| Overview    |                         | Logging Setup Logging Destinations Email Setup Event Lists Rate Limit Syslog Settings Syslog Servers |                        |
| did         | ARP Inspection          | Basic Logging Settings                                                                               |                        |
| Analysis    | Banner                  |                                                                                                    |                        |
|             | DNS                     | Enable logging                                                                                       |                        |
| 0           | 515                     | Enable logging on the failover standby unit                                                          |                        |
| Policies    | External Authentication | Send syslogs in EMBLEM format                                                                        |                        |
|             | Fragment Settings       | Send debug messages as syslogs                                                                       |                        |
| =           | HTTP Access             | Memory Size of the Internal Buffer (bytes)                                                           |                        |
| Devices     | ICMP Access             | 4096                                                                                                 |                        |
|             | NetFlow                 | (4090-52428800)                                                                                      |                        |
| Objects     | SSH Access              |                                                                                                    |                        |
| objects     | SMTP Server             | Logging to Secure Firewall Management Center                                                         |                        |
| 5-          | SNMP                    | Off All Logs OVVN Logs                                                                               |                        |
| Integration | 201                     | Logging Level                                                                                        |                        |
|             | SOL                     | 3 - errors                                                                                           |                        |
|             | Syslog                  |                                                                                                    |                        |
|             | Timeouts                | 0 - emergencies                                                                                      |                        |
|             | Time Synchronization    | 1 - alerts                                                                                           |                        |
|             | Time Zone               | 2 - critical Available Interface Groups C Selected Interface Groups                                  |                        |
|             | UCAPL/CC Compliance     | 3 - errors                                                                                           |                        |
|             | Performance Profile     | 4 - warnings                                                                                         |                        |
|             |                         | 5 - notifications                                                                                    |                        |
|             |                         |                                                                                                    |                        |
|             |                         | 6 - informational                                                                                    |                        |
|             |                         | 7 - debugging                                                                                        |                        |
|             |                         |                                                                                                    |                        |

Niveaux de journalisation disponibles

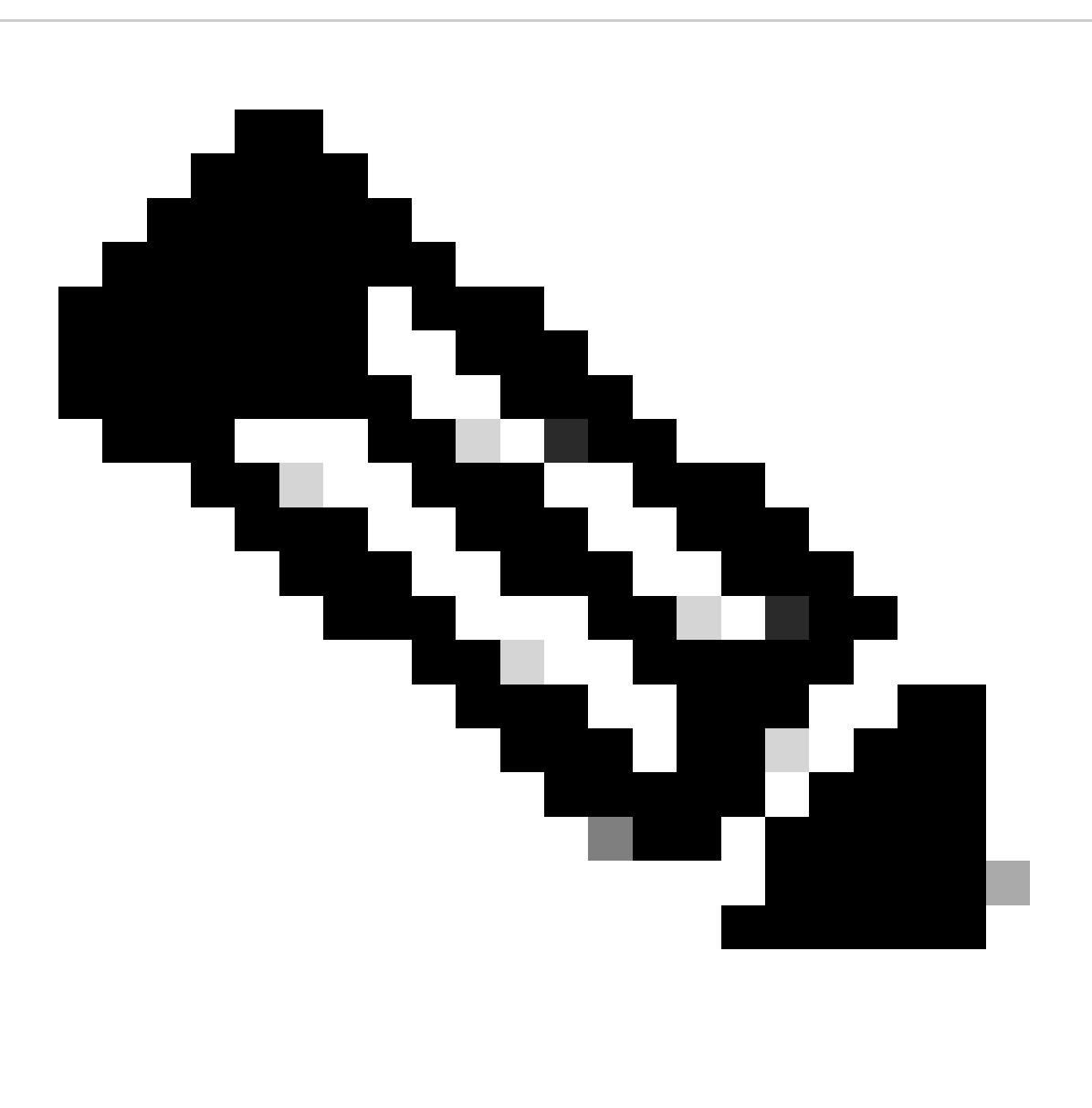

Remarque : Lorsque vous configurez un périphérique avec un VPN de site à site ou

d'accès à distance, il active automatiquement l'envoi des syslogs VPN au centre de gestion par défaut. Vous pouvez le modifier en All Logs pour envoyer tous les syslogs à FMC en plus des journaux VPN.

Ces journaux sont accessibles depuis Périphériques > Dépannage > Journaux de dépannage.

| lili.<br>cisco | Firewall Management Center<br>Devices / Troubleshoot / Troubleshooting Logs |            | Q Search                                                       | Deploy                            | So 🚱 🛞 🔇                                  | ⑦ │ admin ∨                                       |
|----------------|-----------------------------------------------------------------------------|------------|----------------------------------------------------------------|-----------------------------------|-------------------------------------------|---------------------------------------------------|
| Home           | 0                                                                           |            | Bookmark This P                                                | age   Create Report   D<br>2025-0 | )ashboard   View B<br>01-15 15:33:00 - 20 | ookmarks   Search<br>025-01-16 16:49:00<br>Static |
| Overvie        | No Search Constraints (Edit Search)                                         |            |                                                                |                                   |                                           |                                                   |
| II<br>Analys   | sis □ ↓ Time ×                                                              | Severity × | Message ×                                                      | Message Class $~	imes$            | Username ×                                | Device ×                                          |
| Policie        | ➡ 2025-01-15 19:59:43                                                       | Alert (    | (Primary) No response from other firewall (reason code = 4).   | na                                |                                           | FTD1                                              |
|                | ₹ 2025-01-15 19:59:27                                                       | Alert (    | Secondary) Disabling failover.                                 | าล                                |                                           | FTD2                                              |
| Device         | ₹ 2025-01-15 19:59:13                                                       | Alert      | (Primary) No response from other firewall (reason code = 3).   | na                                |                                           | FTD1                                              |
| Device         | ₹ 2025-01-15 19:49:12                                                       | Alert (    | (Primary) No response from other firewall (reason code = 3).   | าล                                |                                           | FTD1                                              |
|                | ₹ 2025-01-15 19:43:28                                                       | Alert      | (Secondary) Switching to OK.                                   | na                                |                                           | FTD2                                              |
| Object         | ₹ 2025-01-15 19:42:58                                                       | Alert      | (Primary) No response from other firewall (reason code = 4).   | าล                                |                                           | FTD1                                              |
| <b>.</b>       | ₹ 🗋 2025-01-15 19:42:54                                                     | Alert (    | (Secondary) No response from other firewall (reason code = 4). | าอ                                |                                           | FTD2                                              |
| Integrat       | ➡ 2025-01-15 19:42:25                                                       | Alert      | (Primary) No response from other firewall (reason code = 4).   | าล                                |                                           | FTD1                                              |
|                | ₹                                                                           | Alert      | Secondary) Switching to ACTIVE - HELLO not heard from peer.    | าล                                |                                           | FTD2                                              |
|                | ₹                                                                           | Alert      | (Secondary) No response from other firewall (reason code = 4). | па                                |                                           | FTD2                                              |
|                | ₹ 🗋 2025-01-15 19:41:51                                                     | Alert (    | (Secondary) Switching to OK.                                   | าอ                                |                                           | FTD2                                              |
|                | ₹                                                                           | Alert (    | (Secondary) Switching to OK.                                   | าล                                |                                           | FTD2                                              |

Tableau des journaux de dépannage

Un nouvel onglet d'affichage Dépannage est désormais disponible sur la page Unified Event Viewer. Pour afficher ces événements, accédez à Analysis > Unified Events > Troubleshooting.

| Firewa<br>cisco Analysis | all Management Center<br>/ Unified Events | r            |        | Q Search |                | Deploy 🕐 🊱                                 | 🕉 🕐   admin ~                      |
|--------------------------|-------------------------------------------|--------------|--------|----------|----------------|--------------------------------------------|------------------------------------|
| Home                     | Events                                    | 3            |        |          |                |                                            |                                    |
| Overview                 | Q Search                                  | 14 events    |        |          |                | 2025-01-16 15:33:44<br>2025-01-16 16:49:44 | ☆ ⊗ Refresh<br>ST 1h 16m ● Go Live |
| ald                      | Time                                      | Event Type   | Action | Reason   | Source IP      | Destination IP                             | Source Po<br>ICMP Type             |
| Analysis                 | > 2025-01-16 16:49:27                     | S Connection | Block  |          | 198.51.100.178 | 192.0.2.171                                | 2906 / tcp                         |
| D                        | > 2025-01-16 16:48:37                     | S Connection | Block  |          | 198.51.100.134 | 192.0.2.171                                | 9025 / tcp                         |
| Policies                 | > 2025-01-16 16:47:17                     | S Connection | Allow  |          | 203.0.113.234  | 192.0.2.51                                 | 8902 / tcp                         |
|                          | > 2025-01-16 16:46:17                     | S Connection | Allow  |          | 203.0.113.149  | 198.51.100.27                              | 6789 / tcp                         |
| Devices                  | > 2025-01-16 16:43:58                     | S Connection | Block  |          | 192.0.2.214    | 203.0.113.139                              | 8080 / tcp                         |
| Devices                  | > 2025-01-16 16:43:25                     | S Connection | Block  |          | 192.0.2.214    | 198.51.100.71                              | 8080 / tcp                         |
| *=                       | > 2025-01-16 16:40:48                     | S Connection | Allow  |          | 198.51.100.111 | 203.0.113.66                               | 8 (Echo Re                         |
| Objects                  | > 2025-01-16 16:39:32                     | S Connection | Allow  |          | 198.51.100.145 | 203.0.113.186                              | 8 (Echo Re                         |
|                          | > 2025-01-16 16:37:38                     | S Connection | Block  |          | 198.51.100.39  | 192.0.2.176                                | 7413 / tcp                         |
| Integration              | > 2025-01-16 16:36:28                     | S Connection | Block  |          | 203.0.113.75   | 198.51.100.112                             | 8421 / tcp                         |
|                          | > 2025-01-16 16:35:22                     | Sconnection  | Allow  |          | 203.0.113.153  | 192.0.2.132                                | 9876 / tcp                         |
|                          | > 2025-01-16 16:33:10                     | S Connection | Block  |          | 198.51.100.49  | 192.0.2.63                                 | 3692 / tcp                         |
|                          | > 2025-01-16 16:32:10                     | S Connection | Allow  |          | 198.51.100.95  | 203.0.113.99                               | 8 (Echo Re                         |
|                          | > 2025-01-16 16:31:15                     | S Connection | Allow  |          | 192.0.2.25     | 203.0.113.249                              | 1234 / tcp                         |
|                          |                                           |              |        |          |                |                                            |                                    |

Vue Dépannage

Un nouveau type d'événement est visible dans le tableau une fois que vous passez à cet onglet. Il ne peut pas être ajouté ou supprimé de la vue comme les autres types, car il est au centre de la vue Dépannage.

| rifiniti. Fire | ewall Ma<br>lysis / Unifi | anagement Cente<br>led Events | er                |           | Q Sea  | arch   | Deploy 🕐 🔮                       | & @                          | admin 🗸 |
|----------------|---------------------------|-------------------------------|-------------------|-----------|--------|--------|----------------------------------|------------------------------|---------|
| Home           | Ev                        | ents Troubleshootin           | <u>a</u>          |           |        |        |                                  |                              |         |
| Overview       | Q<br>(* 39                | Event Type Troublesho         | ioting +          |           |        |        | 2025-01-15 15:<br>2025-01-16 16: | 33:44 IST<br>49:44 IST 1d 1h | Go Live |
| ad             |                           | Time                          | Event Type        | Source IP | Device | Domain | Message                          | Message (                    | Clas: 🔟 |
| Analysis       | >                         | 2025-01-15 19:59:43           | * Troubleshooting |           | FTD1   | Global | (Primary) No respons             | e f ha                       | 1       |
| 0              | >                         | 2025-01-15 19:59:27           | * Troubleshooting |           | FTD2   | Global | (Secondary) Disablin             | g f ha                       |         |
| Policies       | >                         | 2025-01-15 19:59:13           | * Troubleshooting |           | FTD1   | Global | (Primary) No respons             | e f ha                       |         |
|                | >                         | 2025-01-15 19:49:12           | * Troubleshooting |           | FTD1   | Global | (Primary) No respons             | e f ha                       |         |
| Devices        | >                         | 2025-01-15 19:43:28           | * Troubleshooting |           | FTD2   | Global | (Secondary) Switchin             | ig t ha                      |         |
| Devices        | >                         | 2025-01-15 19:42:58           | * Troubleshooting |           | FTD1   | Global | (Primary) No respons             | e f ha                       |         |
| •=             | >                         | 2025-01-15 19:42:54           | * Troubleshooting |           | FTD2   | Global | (Secondary) No resp              | on ha                        |         |
| Objects        | >                         | 2025-01-15 19:42:25           | * Troubleshooting |           | FTD1   | Global | (Primary) No respons             | e f ha                       |         |
|                | >                         | 2025-01-15 19:41:52           | * Troubleshooting |           | FTD2   | Global | (Secondary) No resp              | on ha                        |         |
| Integration    | >                         | 2025-01-15 19:41:52           | * Troubleshooting |           | FTD2   | Global | (Secondary) Switchin             | ig t ha                      |         |
|                | >                         | 2025-01-15 19:41:51           | * Troubleshooting |           | FTD2   | Global | (Secondary) Switchin             | ig t ha                      |         |
|                | >                         | 2025-01-15 19:41:50           | * Troubleshooting |           | FTD2   | Global | (Secondary) Switchin             | ig t ha                      |         |
|                | >                         | 2025-01-15 19:41:50           | * Troubleshooting |           | FTD1   | Global | (Primary) No respons             | e f ha                       |         |
|                | >                         | 2025-01-15 19:41:49           | * Troubleshooting |           | FTD2   | Global | (Secondary) Switchin             | ig t ha                      |         |
|                | >                         | 2025-01-15 19:41:48           | * Troubleshooting |           | FTD2   | Global | (Secondary) Switching            | init ha                      |         |

Type d'événement de dépannage

D'autres types d'événements peuvent toujours être ajoutés et supprimés de cette vue Dépannage. Cela vous permet d'afficher les journaux de diagnostic avec d'autres données d'événements.

| ılıılı<br>cısco | Firew:<br>Analysis | all Ma<br>/ Unifie | anagement Center<br>ed Events | r                    |                      | Q se   | earch  | Deploy 💽 O 🌘             | 9 & ®                              | admin 🗸   |   |
|-----------------|--------------------|--------------------|-------------------------------|----------------------|----------------------|--------|--------|--------------------------|------------------------------------|-----------|---|
| Home            | e                  | Eve                | nts Troubleshooting           | 3                    |                      |        |        |                          |                                    |           |   |
|                 |                    | Q                  | $\times$ Event Type Troubles  | hooting Connection X | Intrusion $\times$ + |        |        |                          | ×                                  | Refresh   | , |
| Overvie         | ew                 | * 39               | 9 (5 14 (5) (20)              | 🗅 🐞 🗄 413 event      | S                    |        |        | 2025-01-15<br>2025-01-16 | 15:33:44 IST<br>16:49:44 IST 1d 1h | Go Live   |   |
| ad              |                    |                    | Time                          | Event Type           | Source IP            | Device | Domain | Message                  | Messag                             | e Clas: 🔟 |   |
| Analys          | sis                | >                  | 2025-01-16 16:40:48           | Sconnection          | 198.51.100.111       | FTD1   | Global |                          |                                    | :         |   |
| 0               |                    | >                  | 2025-01-16 16:39:32           | S Connection         | 198.51.100.145       | FTD1   | Global |                          |                                    | 1         |   |
| Policie         | es                 | >                  | 2025-01-16 16:37:38           | S Connection         | 198.51.100.39        | FTD1   | Global |                          |                                    | 1         |   |
| _               |                    | >                  | 2025-01-16 16:36:28           | S Connection         | 203.0.113.75         | FTD1   | Global |                          |                                    | 1         |   |
| Device          | 05                 | >                  | 2025-01-16 16:35:22           | S Connection         | 203.0.113.153        | FTD1   | Global |                          |                                    | 1         |   |
| 00000           |                    | >                  | 2025-01-16 16:33:10           | S Connection         | 198.51.100.49        | FTD1   | Global |                          |                                    | 1         |   |
| •_=             |                    | >                  | 2025-01-16 16:32:10           | S Connection         | 198.51.100.95        | FTD1   | Global |                          |                                    | 1         |   |
| Object          | ts                 | >                  | 2025-01-16 16:31:15           | S Connection         | 192.0.2.25           | FTD1   | Global |                          |                                    | 1         |   |
|                 |                    | >                  | 2025-01-15 19:59:43           | * Troubleshooting    |                      | FTD1   | Global | (Primary) No respo       | onse f ha                          |           |   |
| Integrat        | tion               | >                  | 2025-01-15 19:59:27           | * Troubleshooting    |                      | FTD2   | Global | (Secondary) Disab        | ling f ha                          |           |   |
|                 |                    | >                  | 2025-01-15 19:59:13           | * Troubleshooting    |                      | FTD1   | Global | (Primary) No respo       | onse f ha                          |           |   |
|                 |                    | >                  | 2025-01-15 19:49:12           | * Troubleshooting    |                      | FTD1   | Global | (Primary) No respo       | onse f ha                          |           |   |
|                 |                    | >                  | 2025-01-15 19:43:28           | * Troubleshooting    |                      | FTD2   | Global | (Secondary) Switc        | hing t ha                          |           |   |
|                 |                    | >                  | 2025-01-15 19:42:58           | * Troubleshooting    |                      | FTD1   | Global | (Primary) No respo       | onse f ha                          |           |   |
|                 |                    | •                  | 2025 01 15 10-42-54           | Si Traublachasting   |                      | CTD0   | Clobal | (Conondona) No ro        | enen he                            |           |   |

Autres types d'événements

## Vérifier la configuration

Une fois la configuration effectuée à partir de l'interface utilisateur graphique FMC, elle peut être vérifiée à partir de l'interface de ligne de commande FTD en exécutant les commandes show running-config logging et show logging en mode CLISH ou LINA.

| FTD | )1# show | running-  | -config logging            |       |          |
|-----|----------|-----------|----------------------------|-------|----------|
| log | ging ena | able      |                            |       |          |
| loq | ging tir | nestamp   |                            |       |          |
| log | ging lis | st MANAGE | ER_ALL_SYSLOG_EVENT_LIST . | level | critical |
| loq | ging but | ffered er | rrors                      |       |          |
| log | ging FM  | C MANAGEF | R_ALL_SYSLOG_EVENT_LIST    |       |          |
| log | ging dev | vice-id h | nostname                   |       |          |
| log | ging per | rmit-host | tdown                      |       |          |
| no  | logging  | message   | 106015                     |       |          |
| no  | logging  | message   | 313001                     |       |          |
| no  | logging  | message   | 313008                     |       |          |
| no  | logging  | message   | 106023                     |       |          |
| no  | logging  | message   | 710003                     |       |          |
| no  | logging  | message   | 302015                     |       |          |
| no  | logging  | message   | 302014                     |       |          |
| no  | logging  | message   | 302013                     |       |          |
| no  | logging  | message   | 302018                     |       |          |
| no  | logging  | message   | 302017                     |       |          |
| no  | logging  | message   | 302016                     |       |          |
| no  | logging  | message   | 302021                     |       |          |
| no  | logging  | message   | 302020                     |       |          |

Commande CLI FTD

| FTD1# show logging                                                  |
|---------------------------------------------------------------------|
| Syslog logging: enabled                                             |
| Facility: 20                                                        |
| Timestamp logging: enabled                                          |
| Timezone: disabled                                                  |
| Logging Format: disabled                                            |
| Hide Username logging: enabled                                      |
| Standby logging: disabled                                           |
| Debug-trace logging: disabled                                       |
| Console logging: disabled                                           |
| Monitor logging: disabled                                           |
| Buffer logging: level errors, 45 messages logged                    |
| Trap logging: disabled                                              |
| Permit-hostdown logging: enabled                                    |
| History logging: disabled                                           |
| Device ID: hostname "FTD1"                                          |
| Mail logging: disabled                                              |
| ASDM logging: disabled                                              |
| FMC logging: list MANAGER ALL SYSLOG EVENT LIST, 45 messages logged |

Commande CLI FTD

#### À propos de cette traduction

Cisco a traduit ce document en traduction automatisée vérifiée par une personne dans le cadre d'un service mondial permettant à nos utilisateurs d'obtenir le contenu d'assistance dans leur propre langue.

Il convient cependant de noter que même la meilleure traduction automatisée ne sera pas aussi précise que celle fournie par un traducteur professionnel.